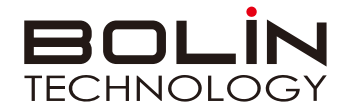

# Dante AV<sup>™</sup>

# PTZ Camera Decoder

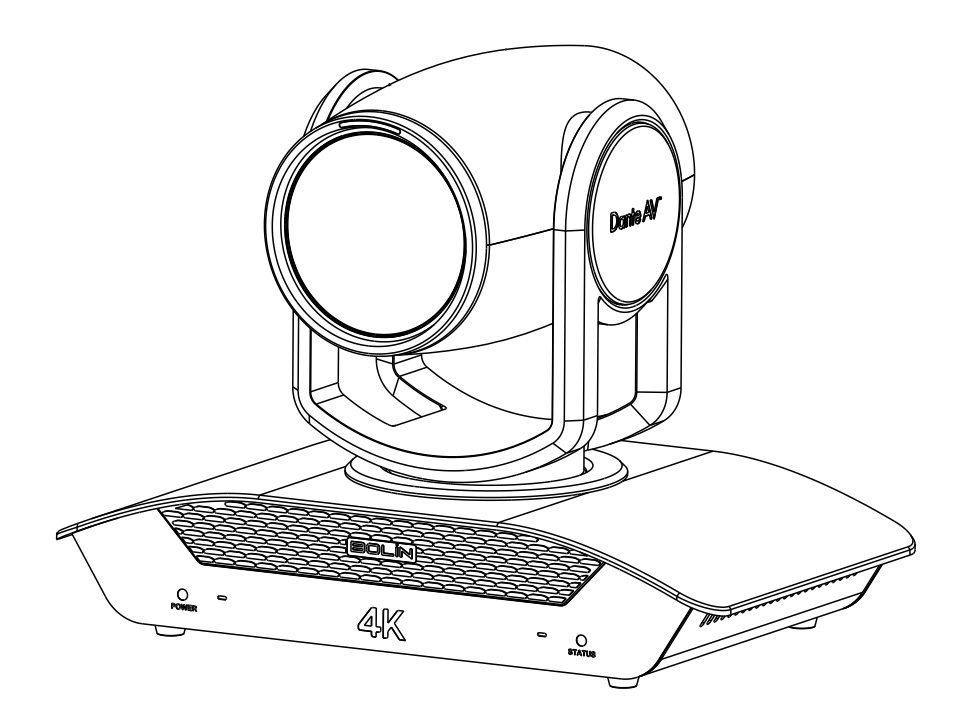

# Quick Start Guide

# This quick start guide applies to D412, D220, D10H

Items included in the camera box

Items included in the decoder box

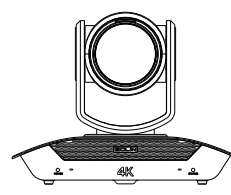

D412/D220 Dante AV Camera x 1

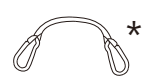

Safety Hook x 1

Used to secure the camera to its

mounting solution

Thank You Card x 1

VCC-P12-4 Power Adaptor x 1

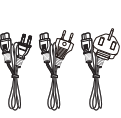

Power Cord x 3 (Type: US, EU, UK)

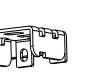

HDMI Cable Mount\*1

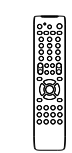

VCC-RC-2 IR Controller x 1 Batteries not included)

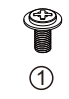

M4-6PW Screw X3 For camera bracket mounting

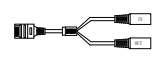

VCC-CC45RS RJ45 to RS232 Control cable x 1

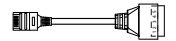

VCC-CC45RS RJ45 to RS422 Control cable x 1

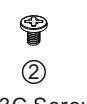

M2.5-3C Screw x 2 For HDMI cable secure mounting

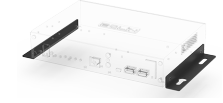

**B-BM10** Base Mount Kit x1

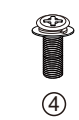

M5-12P Screw x 4 For TV surface mounting

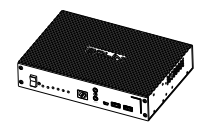

D10H Dante AV Decoder x 1

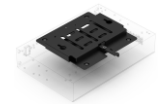

B-SM10 Surface Mount Kit x 1

Mini Pole Bracket x 1

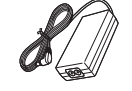

(1)

M4-6PW Screw x 8

For Surface Mount Kit mounting

VCC-P12-4 Power Adaptor x 1

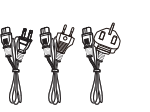

Power Cord x 3 (Type: US, EU, UK)

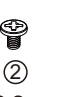

M2.5-3C Screw x 8 For HDMI cable secure mounting

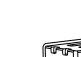

HDMI Cable Mount x 1

Note: The Dante AV Decoder is mandatory for Dante AV video output.

Cable Tie x 4

# **Optional Accessories**

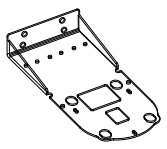

BL-WM-01 Wall mounting kit -For Camera or Decoder

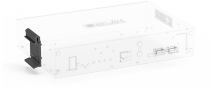

**B-DR10** DIN Rail Mounting Kit -For Decoder

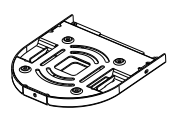

BL-CM-01 Ceiling mounting kit -For camera

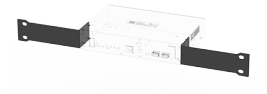

B-RM10 Single Rack Mounting Kit-For Decoder

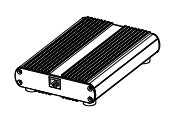

BL-PP97 Bolin 97W POE power supply -For Camera and Decoder

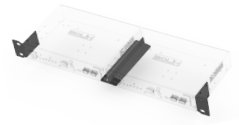

B-RM11 Dual Rack Mounting Kit-For Decoder

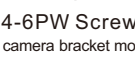

VCC-CC45RS

RJ45 to RS422

Control cable x 1

3

M3-8K Screw x 4

For base mount kit mounting

# **Camera HDMI Output Setup**

1. Item List

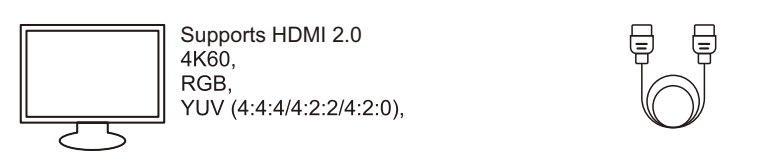

Display Output Device x1 (Not included)

2. Connection Diagram

HDMI 2.0 Cable x1 (Not included)

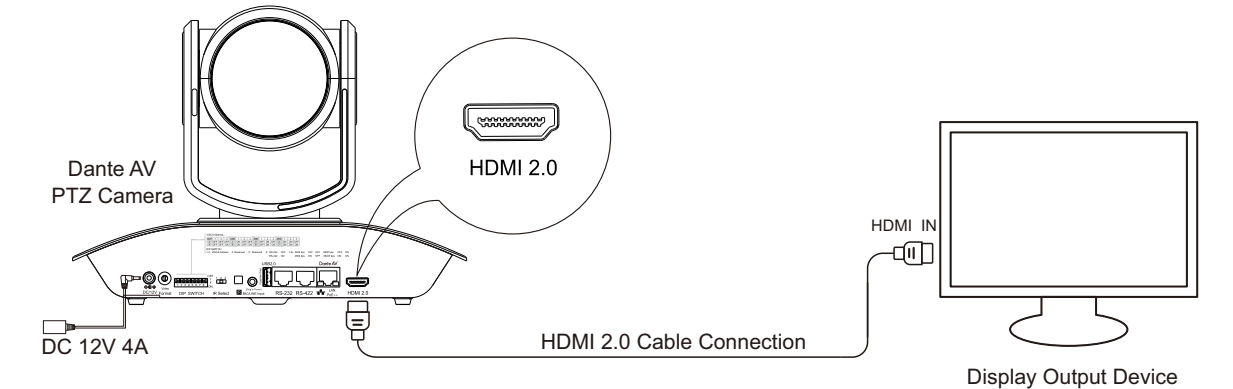

# 3. Resolution Configuration

Use a flat screwdriver to set the circular speed dial to the desired resolution. The table below indicates the video formats the camera supports. Choose 1,2,or 3 on the IR Select to control the camera.

| NO NO | Video Format |                                                                                                    |
|-------|--------------|----------------------------------------------------------------------------------------------------|
| 0     | 720p50       | And a for a start of a start of a |
| 1     | 720p60       |                                                                                                    |
| 2     | 1080p23.98   |                                                                                                    |
| 3     | 1080p25      |                                                                                                    |
| 4     | 1080p29.97   |                                                                                                    |
| 5     | 1080p30      |                                                                                                    |
| 6     | 1080p50      |                                                                                                    |
| 7     | 1080p59.94   |                                                                                                    |
| 8     | 1080p60      |                                                                                                    |
| 9     | 2160p23.98   |                                                                                                    |
| A     | 2160p25      | Infrared Remote control ID, please dial it to the                                                                                                    |
| В     | 2160p29.97   | desired location.(Choose "1" when there is only                                                                                                    |
| С     | 2160p30      | one camera.)                                                                                                    |
| D     | 2160p50      |                                                                                                    |
| E     | 2160p59.94   |                                                                                                    |
| F     | 2160p60      |                                                                                                    |
|       |              |                                                                                                    |

is only

Note: Power off the camera prior to changing dial settings. Resolution can also be changed via OSD menu once the camera is powered on. Camera will follow the latest configured resolution. Refer to the camera manual for further detail.

## 4. Power the Camera

When powering via both DC 12V and POE++, DC 12V takes precedence. Using only one powering method to power the camera is highly recommended.

- (1) Power Adaptor (DC 12V 4A) to power the camera.
- (2) When using POE++, use IEEE802.3bt certified switch to power the camera.

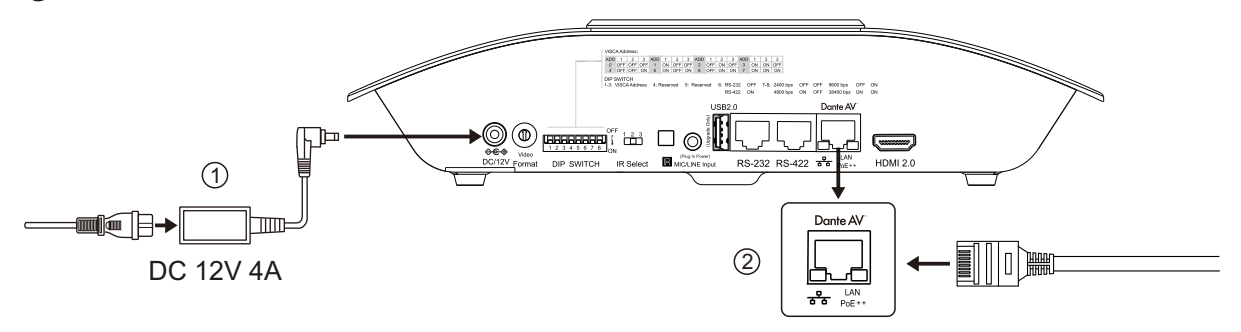

## 5. Dante AV Camera Startup

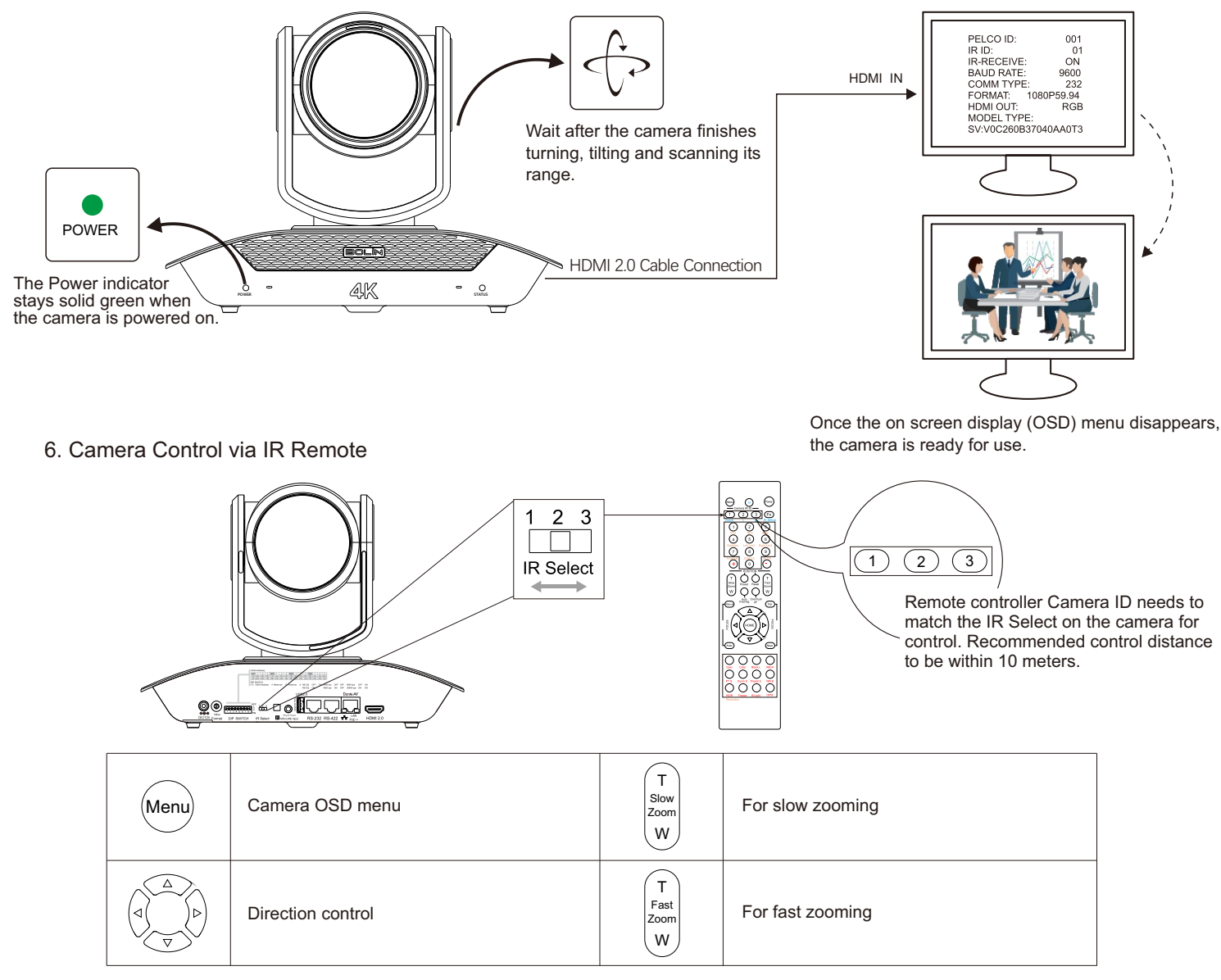

Note: For detailed IR remote operation instruction, please refer to camera product manual.

# Dante AV Video Output Setup

## 1. Item List

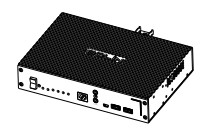

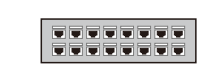

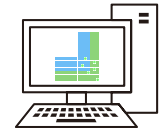

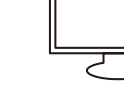

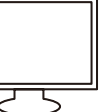

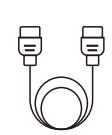

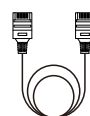

Dante AV Decoder x1

POE++ 1Gbps Network Switch (Not included)

Computer Dante Controller x 1 (Not included)

Display Output Device x 1 (Supports 4K60) (Not included)

HDMI 2.0 Cable x1 (Not Included)

Cat6 Network Cable x3 (Not Included)

2. Install Dante Controller Software

Dante Controller Download URL:https://my.audinate.com/support/downloads/download-latest-dante-software?lang=zh-hans

Dante Controller Hardware Requirements:

- CPU: Minimum of 1GHz processor
- Storage: At least 512MB
- Network Card: Ethernet connectivity port (1000 Mbps)

Dante Controller OS Requirements:

- Windows: Windows 7/8/10
- Mac OSX: 10.13.6 / 10.14.6 / 10.15 Note: Does not support PPC.

#### 3. Connection Diagram

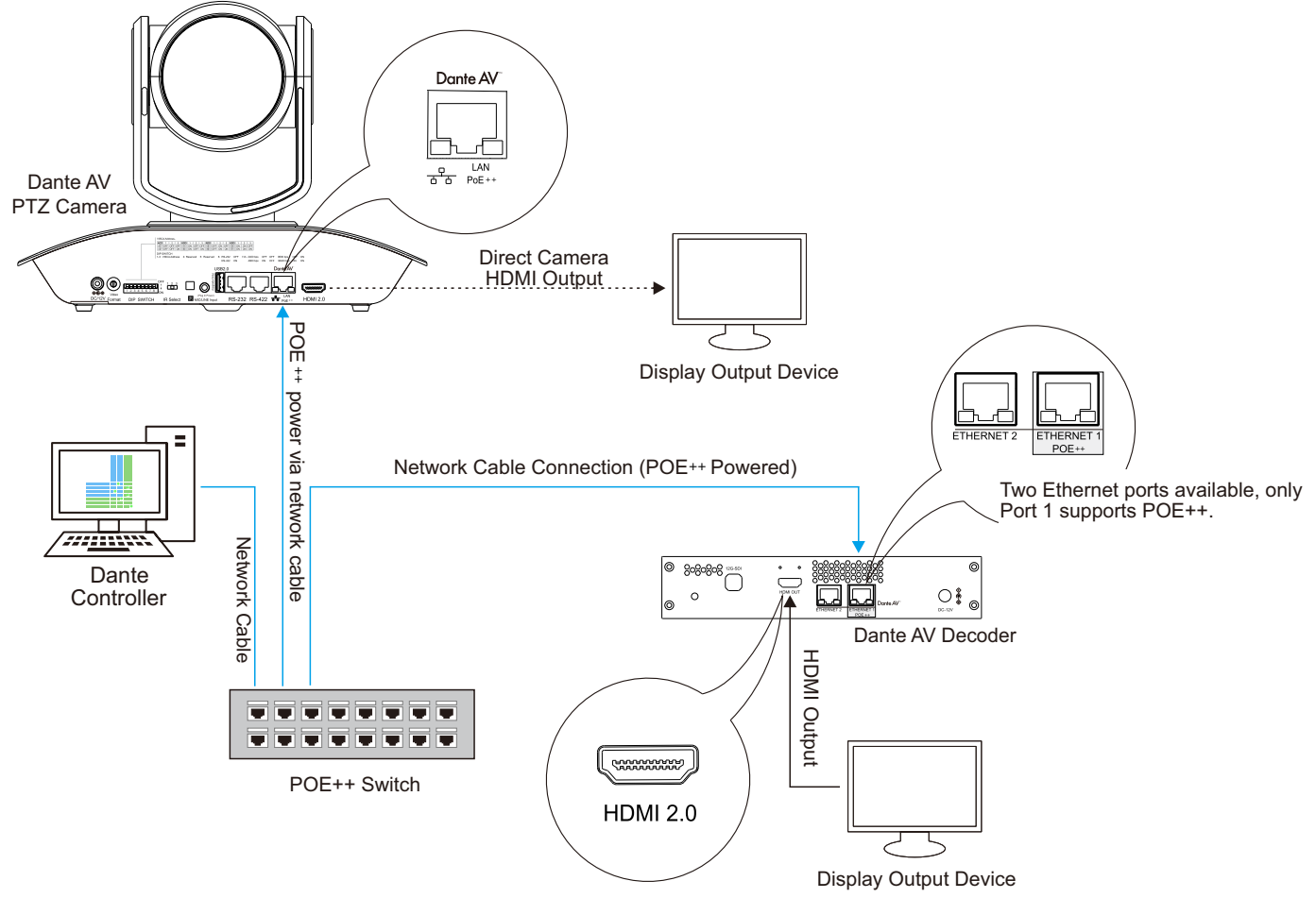

Note: 1. DHCP network configuration is recommended.

(2) If network does not support DHCP, please manually configure IP details

on the camera and decoder to match the same gateway.

- (3) Switch Requirement:
- Nonblocking Layer 2
- Green Ethernet must be OFF (Recommend not using Green Ethernet capable switches)
- ' Use reputable "Managed" switches
- · Support QoS with strict priority and 4 queues
- ' IGMP Snooping ON
- \* Please refer to product manual at www.bolintechnology.com for IP configuration instructions

## 4. Power on the Decoder

Both DC12V and POE are workable, when powering the camera, DC 12V preferably.

- (1). Power Adaptor (DC 12V 4A) to power the decoder.
- . (2) When using POE ++ , use IEEE802.3bt certified switch to power this decoder

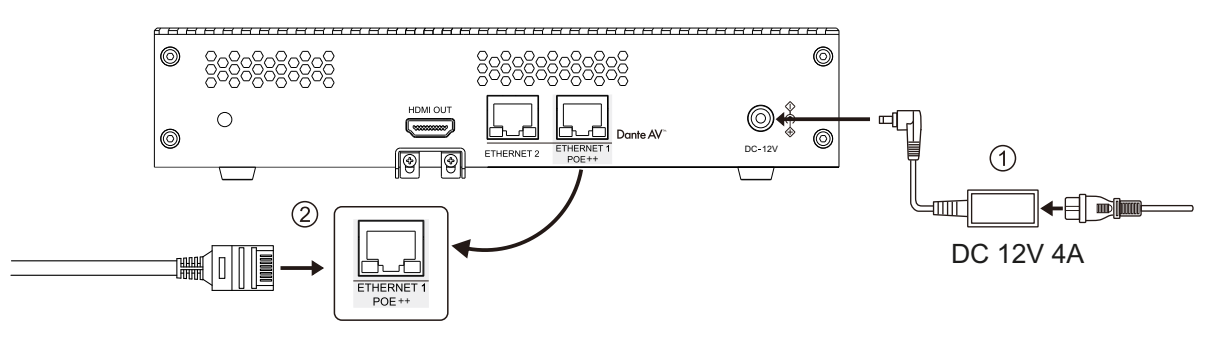

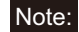

Note: For Dante AV camera startup tips, please refer to its respective diagram.

#### 5. Dante AV Decoder Startup

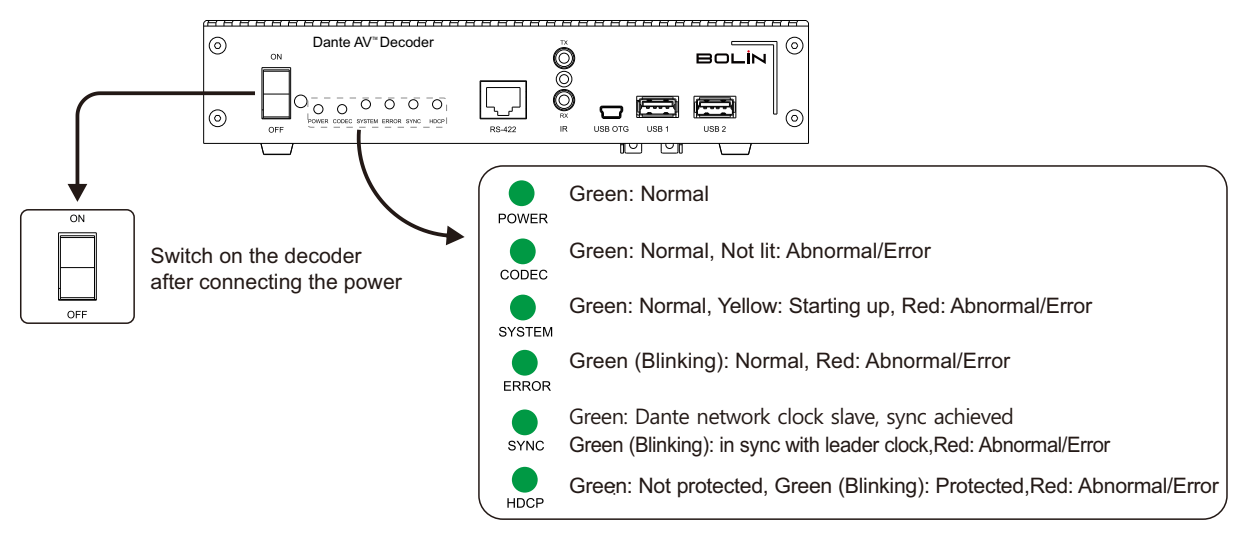

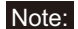

Note: For Dante AV camera startup tips, please refer to its respective diagram.

#### 6. Display Camera Video via Decoder

|                                                                 | - 0                                                                   | х |
|-----------------------------------------------------------------|-----------------------------------------------------------------------|---|
| <u>F</u> ile <u>D</u> evices <u>V</u> iew <u>H</u> elp          |                                                                       |   |
| 1 🖅 🖿 ★ 🕂 🔜 🗄 🔕                                                 | PrimaryLeaderClock:                                                   | ? |
| Routing Device Info Clock Status Network Status Events          |                                                                       |   |
|                                                                 |                                                                       |   |
|                                                                 | Configure Dante Interfaces in Unmanaged mode                          |   |
|                                                                 | Select the network interface that the Dante Controller                |   |
|                                                                 | will use to communicate with other Dante devices (in unmanaged mode): |   |
|                                                                 |                                                                       |   |
|                                                                 | Primary Interface: 1G IP: 192.168.2.6                                 |   |
| 1 Click 📕 to choose network interface                           | MAC: IC:IB:OD:7E:4C:3B                                                |   |
|                                                                 | None ~                                                                |   |
| I his is mandatory when there are multiple                      | Secondary Interface: IP: No Address<br>MAC: 00:00:00:00:00            |   |
| network connectivity methods on the devic                       |                                                                       |   |
|                                                                 | UK                                                                    |   |
| Dante Controller Video - Network View<br>Eile Devices View Help |                                                                       | X |
|                                                                 | Frimary Leaver Clock: D220-0223a2                                     | • |
| Routing Device Into Clock Status Network Status Events          |                                                                       |   |
| Filter Transmitters                                             | Click + to see specific transmitter routing options.                  |   |
| Filter Reoeivers                                                |                                                                       |   |
| + Receivers(2)                                                  |                                                                       |   |
| + D10H-02263C<br>+ D220-0225a2                                  |                                                                       |   |
|                                                                 |                                                                       |   |
|                                                                 |                                                                       |   |
|                                                                 |                                                                       |   |
|                                                                 |                                                                       |   |

4. Click + to see specific receiver routing options.

| 🔮 Dante Cor                                                                                                    | nte Controller Video - Network View |                    |                  |                |                           |                       |                      |            |                   | х |
|----------------------------------------------------------------------------------------------------|-------------------------------------|--------------------|------------------|----------------|---------------------------|-----------------------|----------------------|------------|-------------------|---|
| File Devices                                                                                                    | /iew Help                           |                    |                  |                |                           |                       |                      |            |                   |   |
| Image: Image: |                                     |                    |                  |                |                           |                       |                      |            |                   | ? |
| Routing Dev                                                                                                    | ice Info Clock Status Netw          | vork Status Events |                  |                |                           |                       |                      |            |                   |   |
| Device<br>Name                                                                                                    | Model<br>Name                       | Product<br>Version | Dante<br>Version | Device<br>Lock | Primary<br>Address        | Primary<br>Link Speed | Secondary<br>Address | Sec<br>Lin | ondary<br>k Speed |   |
| D10H-02263c                                                                                                    | Bolin D10H 3.1.2                    |                    | 4.3.6.10         |                | ☐ 192.168.2.154 1Gbps N// |                       | N/A                  | N/A        |                   |   |
| D220-0225a2                                                                                                    | Bolin D220 Camera 3.1.2             |                    | 4.3.6.10         |                | 192.168.2.155             | 1Gbps                 | N/A                  |            | N/A               |   |
|                                                                                                    |                                     |                    |                  |                |                           |                       |                      |            |                   |   |

5. In Device Info tab, all connected Dante devices are displayed, if the device is not listed please check its network connectivity.

| 2 Dante Controller Video - Network View                |      |      |                 |                  |                         |                         |                           |                           | _                   |                            | х   |          |
|--------------------------------------------------------|------|------|-----------------|------------------|-------------------------|-------------------------|---------------------------|---------------------------|---------------------|----------------------------|-----|----------|
| Eile Devices View Help                                 |      |      |                 |                  |                         |                         |                           |                           |                     |                            |     |          |
| Fimary Leader Clock:D220                               |      |      |                 |                  |                         | <b>c:</b> D220-0225a2   |                           |                           |                     |                            | ?   |          |
| Routing Device Info Clock Status Network Status Events |      |      |                 |                  |                         |                         |                           |                           |                     |                            |     |          |
| Device<br>Name                                         | Sync | Mute | Clock<br>Source | Domain<br>Status | Primary<br>v1 Multicast | Primary<br>v2 Multicast | Secondary<br>v1 Multicast | Secondary<br>v2 Multicast | Preferred<br>Leader | Enable Sync<br>To External |     | nc<br>al |
| D10H-02263c                                            |      |      | Dante           | N/A              | Follower                | Disabled                | N/A                       | N/A                       |                     |                            | N/A |          |
| D220-0225a2                                            |      |      | Dante           | N/A              | Leader                  | Disabled                | N/A                       | N/A                       |                     |                            | N/A |          |
|                                                        |      |      |                 |                  |                         |                         |                           |                           |                     |                            |     |          |
|                                                        |      |      |                 |                  |                         |                         |                           |                           |                     |                            |     |          |

 6. Select the Clock Status tab for clock leader. This is optional, Dante Controller software will automatically select a leader if left undefined.

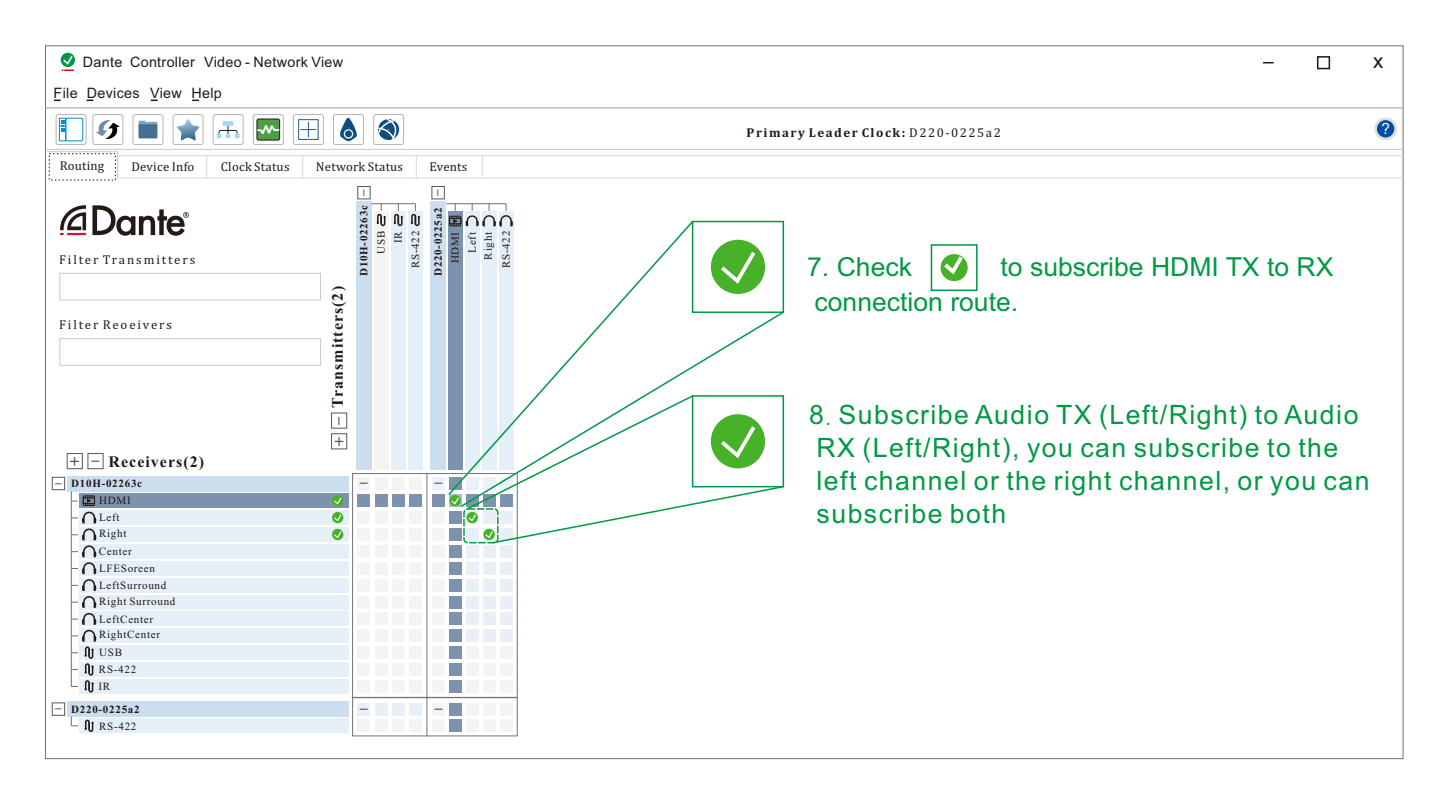

# 7. Camera Remote Control Setup

① Connection Diagram

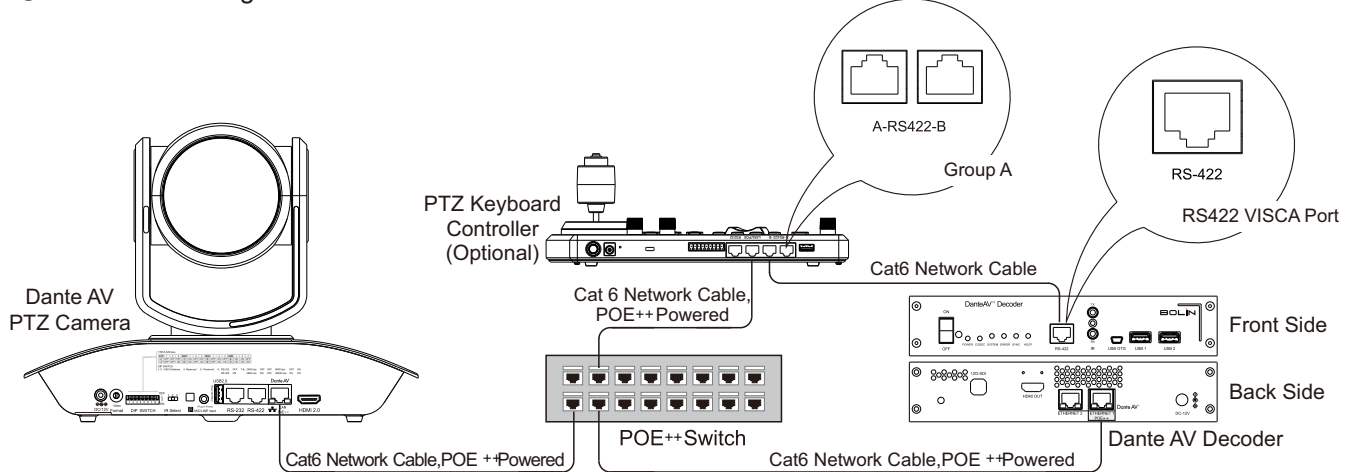

2 Camera VISCA Address, Communication Protocol, and Baud Rate Settings

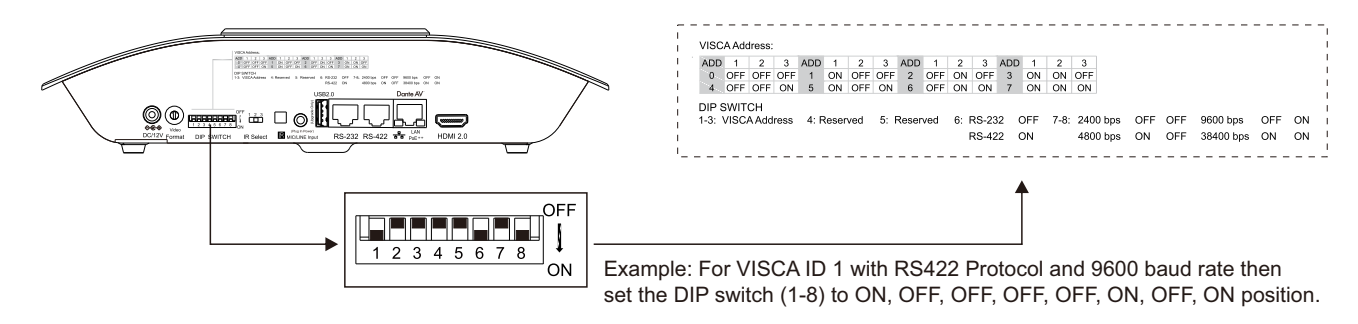

Note: The camera should be powered off prior to changing the DIP switch setting. When there are multiple DanteAV cameras involved, refer to the table above for unique VISCA address to each camera. Up to seven unique address can be assigned to cameras at any given time.

③ Subscribe RS-422 Channel on Dante Controller

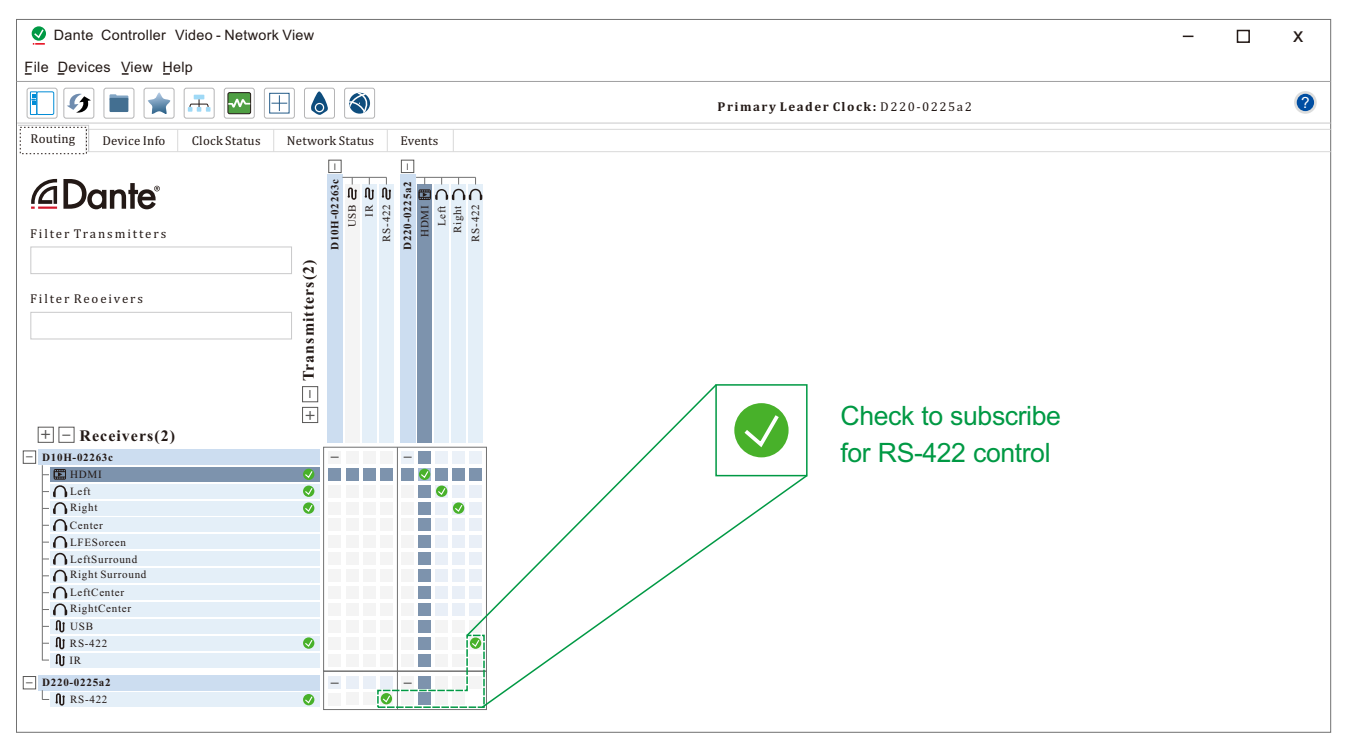

Note: Rs422 channel needs to be subscribed in the Dante controller for remote control. Please refer to the keyboard controller's product manual for detail.

You can also use the infrared remote control to remotely control the camera through the DanteAV decoder. For detailed IR remote operation instruction, please refer to camera product manual.

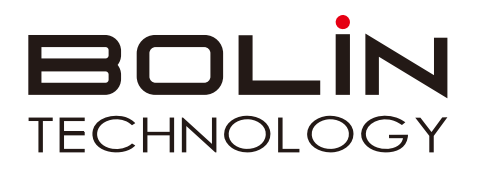

www.bolintechnology.com

# MOVE • WITH YOU

2082 TECHNOLOGY LLC dba BOLIN TECHNOLOGY